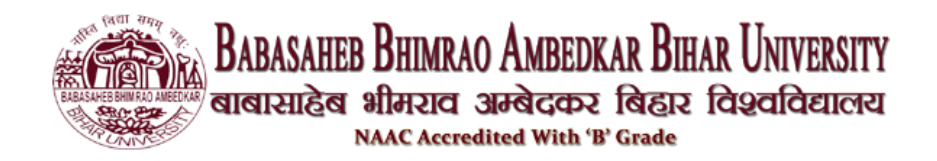

बीआरए बिहार विश्वविद्यालय (बीआरएबीयू) के विभिन्न कॉलेजों में विभिन्न कार्यक्रमों / पाठ्यक्रमों के लिए प्रवेश पाने वाले सभी आवेदकों को निम्नलिखित प्रवेश पोर्टल पर ऑनलाइन पंजीकरण करना आवश्यक है: https://brabu.ac.in/

# बीआरए बिहार विश्वविद्यालय आवेदन पत्र महत्वपूर्ण दिशानिर्देश

आवेदक यहां बीआरए बिहार विश्वविद्यालय आवेदन पत्र के बारे में महत्वपूर्ण निर्देशों के माध्यम से जा सकते हैं।

उम्मीदवारों के पास एक वैध मोबाइल नंबर और ईमेल आईडी होना चाहिए। कृपया ध्यान दें कि यह ईमेल और मोबाइल नंबर आपके भविष्य के सभी संदर्भों के लिए उपयोग किया जाएगा।

आवेदन शुल्क के भुगतान के बाद, फॉर्म को संपादित नहीं किया जा सकता है। इसलिए, भुगतान करने से पहले आवेदन पत्र में सभी विवरणों को सत्यापित करना सुनिश्चित करें।

आवेदन करने से पहले फोटो, हस्ताक्षर और अन्य दस्तावेजों की स्कैन कॉपी अपने पास रख लें।

आवेदन पत्र जमा करने के बाद उसी का प्रिंट आउट ले लें। शैक्षणिक रिकॉर्ड (मार्कशीट, पासिंग सर्टिफिकेट, ट्रांसफर सर्टिफिकेट आदि) की स्व-सत्यापित प्रतियों और अन्य दस्तावेजों (जाति प्रमाण पत्र, कोटा प्रमाण पत्र, पीडब्ल्यूडी प्रमाण पत्र आदि) के साथ फॉर्म की मुद्रित प्रति विश्वविद्यालय के प्रस्तुत के लिए सुरक्षित रखी जानी चाहिए।

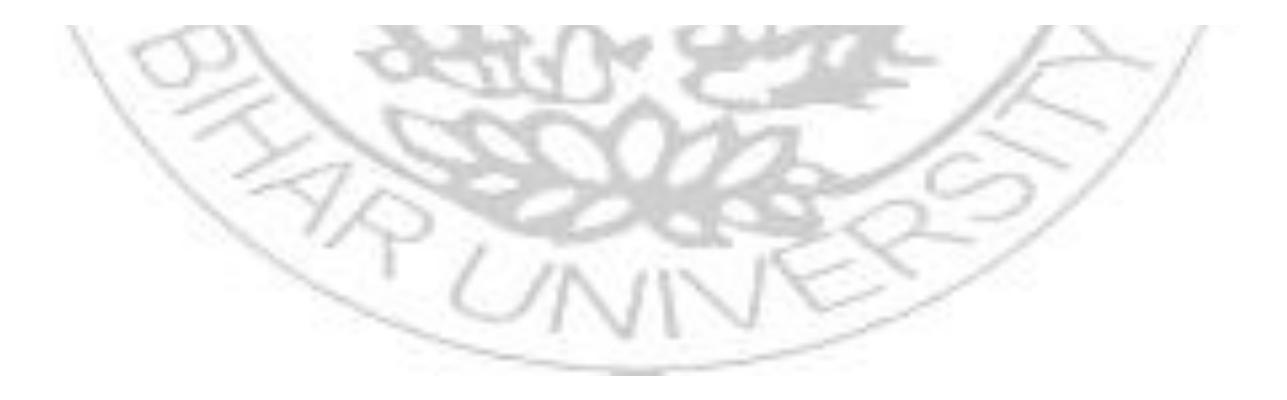

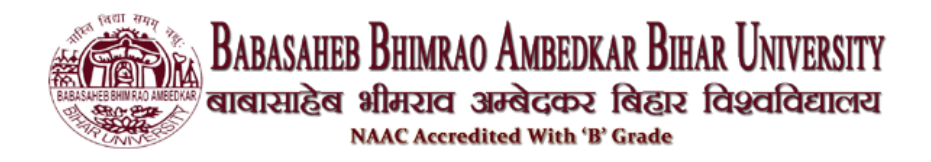

## आवेदन के लिए: आवेदन के समय कुछ चरणों का पालन किया जाना चाहिए:

चरण 1: उम्मीदवार को विश्वविद्यालय की आधिकारिक वेबसाइट पर जाना होगा जो कि है https://brabu.ac.in/

चरण 2: फिर, उम्मीदवार को लिंक एडमिशन यूजी प्रवेश (2023) पर क्लिक करना होगा, जो उन्हें यूएमआईएस साइट पर भेज देगा, जो कि

https://brabu.ac.in/home/login

| BABASAHEB BHINRAO AMBEDKAR BHAR UNIVER<br>פופודניטפי אוארצות איליסט איליגער אראלינגער אינגער אינגע | SITY<br>LICER                                                        | Website: BRABU (OLD) $\rightarrow$                      |
|----------------------------------------------------------------------------------------------------|----------------------------------------------------------------------|---------------------------------------------------------|
| HOME ABOUT US V ADMINISTRATION V .                                                                                                    | academic v programme/course v 19ac v result v colleges v No<br>Login | DTICES CONTACT US STUDENT SERVICES                      |
| le le                                                                                                    | Welcome back! Log in to your account.<br>User Name<br>User Name      |                                                         |
| -                                                                                                    | Password                                                             |                                                         |
|                                                                                                    | Login<br>Forgot password?                                            |                                                         |
|                                                                                                    | Don't have account? Create Account                                   | Activate Windows<br>Go to Settings to activate Windows. |
|                                                                                                    |                                                                      |                                                         |

**चरण** 3: उपर्युक्त लिंक पर क्लिक करने के बाद, एक नई विंडो खुल जाएगी। उम्मीदवार को "Create an Account " पर क्लिक करना होगा।

चरण 4: यदि उम्मीदवार एक आवेदक उपयोगकर्ता है, तो उपयुक्त लॉगिन आईडी और पासवर्ड दर्ज कर सकते हैं।

चरण 5: यदि उम्मीदवार पहली बार आवेदन कर रहा है, तो उसे अपना नाम, मोबाइल नंबर और ई-मेल आईडी दर्ज करना होगा।

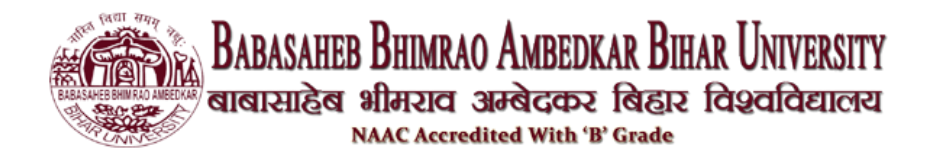

| BABASAHEB BHIMRAO AMBEDKAR BIHAR UNIVE<br>GIGITIRIZA HIFIZICI SHARCASI (REIT (Augusta<br>NAAC Ascendined With W Grade | 8SITY<br>स्टब्स्                                                                                                    | Website: BRABU (OLD) $\rightarrow$                      |
|----------------------------------------------------------------------------------------------------|----------------------------------------------------------------------------------------------------|---------------------------------------------------------|
| Home about US $\sim$ administration $\sim$                                                                            | ACADEMIC V PROGRAMME/COURSE V IQAC V RESULT V COLLEGES V                                                                                                    | NOTICES CONTACT US STUDENT SERVICES                     |
|                                                                                                    | Student Register Account         Fill in the details below to create your account. All fields are mandatory.         User Name       Full Name         User Name       Fill Name         Mobile Number       Fist Name         Mobile Number       Confirm Password         ********       Confirm Password         ********       Agree with Privacy Policy |                                                         |
| 1                                                                                                    | Send Otp                                                                                                    | Activate Windows<br>Go to Settings to activate Windows. |
| <b>चरण</b> ६: इन सभी विवरणों को<br>ओटीपी प्राप्त होगा और ओटीप<br>सकेगा।                                               | दर्ज करने के बाद, उम्मीदवार को पंजीव<br>ी दर्ज करने के बाद ही उम्मीदवार आवे                                                                                                    | कृत संपर्क नंबर पर<br>दन पत्र के साथ आगे बढ़            |

## ऑनलाइन आवेदन पत्र की प्रक्रियाः

1. सफलतापूर्वक आवेदन होने के बाद, उम्मीदवार को उस उपयोगकर्ता नाम और पासवर्ड का उपयोग करने की आवश्यकता होगी जो उन्हें भेजे गए थे और उम्मीदवार में लॉग इन करने के बाद आवेदन पत्र भर पाएंगे।

2. सफलतापूर्वक लॉगिन के बाद आवेदक डैशबोर्ड पेज पे आएगा और "APPLY NEW APPLICATION" पर CLICK करेगा।

| BRBAS                 | HEED BHIM RAD A | BABASAHEI<br>बाबासाहेब | 8 BHIMRAO AMBEDKAR<br>भीमराव अम्बेदकर बि<br>NAAC Accredited With 'B' Gra                                                        | BIHAR UNIVERSITY<br>हार विश्वविद्यालय<br>ade                            |
|-----------------------|-----------------|------------------------|----------------------------------------------------------------------------------------------------|-------------------------------------------------------------------------|
|                       | )               |                        | BABASAHEB BHIMRAO AMBEDKAR BIHAR UNIVE<br>લાલારસાહેલ મીમરાલ ગ્રાન્કેલદ્વસ્ટ લિહાર લિગ્રહ્યલિક<br>NAAC Accredited With 'B' Grade | RSITY CONTRACTOR                                                        |
| Home a                | ram khan 🛛 G    | Logout                 |                                                                                                    | Notification                                                            |
| Academic              |                 |                        |                                                                                                    |                                                                         |
| Apply New Application |                 | Name                   | aram khan                                                                                                    |                                                                         |
| • My Application(s)   |                 | UserName               | aram                                                                                                    | CONLINE REQUEST FOR DEGREE CERTIFICATE Click Here Click Here Click Here |
| Certification         | $\sim$          | Mobile Number          | 125645653                                                                                                    |                                                                         |
| Grievance & Feedback  | $\sim$          |                        |                                                                                                    |                                                                         |
| Library               | $\sim$          |                        | You have completed all the st<br>Now download the                                                                               | teps of online Application Form.<br>le confirmation page.               |
| Feedback & Support    | $\sim$          |                        | Applicatio                                                                                                    | on Number:                                                              |
|                       |                 |                        | Download Co                                                                                                    | nfirmation Page                                                         |
|                       |                 |                        | Copyright ©2023 Babasaheb Bhimrao Ambedkar Biha                                                                                 | r University                                                            |

3. आवेदक को एप्लीकेशन फॉर्म में Categroy, Session, Programme, Course Particular and Core Subject को सेलेक्ट करके एप्लीकेशन नंबर जनरेट करना होगा।

4. इसके बाद उम्मीदवारों My Application में जाना होगा और जो आवेदन पत्र भरें किआ है हमें आवेदन पत्र को पूरा करना होगा।

5. इसके बाद उम्मीदवारों My Application में नीचे दिए गए कुछ स्टेप कम्प्लीट करने है

1. Personal Details

Sed facil any the

- 2. Qualifications
- 3. Choice Selection
- 4. Document
- 5. Confirmation
- 6. Payment

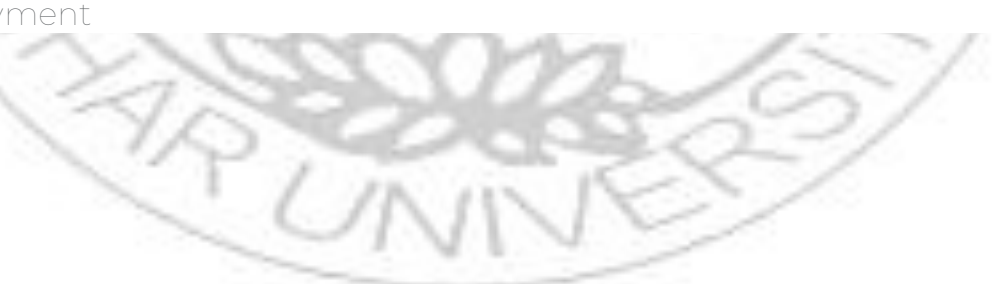

| Acceleration       Image: Constraint of the constraint of the constraint of the | mation Application No :1009                  |
|----------------------------------------------------------------------------------------------------|----------------------------------------------|
| # Home a ram khan                                                                                                    | mation Application No :1009                  |
| Dashboard       Basic Information         Academic       Admission Category       Regular            • Personal Details         • Choice Selection         • Document         • Confination         • Screening Payment           BA.             • Personal Details         • Confination         • Screening Payment           • Personal Details             • Title *         • First Name *           Middle Name           Last Name                                                                                                    | mation Application No :100<br>Name           |
| Dashboard       B Basic Information         Academic       Admission Category                                                                                                    | Name                                         |
| Admission Category     Regular <ul> <li>Personal Details</li> <li>Qualifications</li> <li>Choice Selection</li> <li>Document</li> <li>Confination</li> <li>Screening Payment</li> </ul> <ul> <li>BA.</li> </ul> <ul> <li>Personal Details</li> <li>UG</li> <li>UG</li> <li>UG</li> <li>UG</li> <li>Document</li> <li>Environment</li> <li>Title *</li> <li>First Name *</li> <li>Middle Name</li> <li>Last Name</li> <li>Mindle Name</li> <li>Khan</li> <li>Middle Name</li> <li>Khan</li> </ul>                                                                                                    | Name                                         |
| Personal Details     Qualifications     Qualification     Course     Course     Course     BA.     Confination     Screening Payment     Personal Details     Title *     First Name *     Middle Name     Last Name     Mn.                                                                                                    | Name                                         |
| Qualifications     UG       Choice Selection     Ea.       Document     B.A.       Confination     Personal Details       Title *     First Name *     Middle Name     Last Name       Mr.     shahrukh     Middle Name     khan                                                                                                    | Name                                         |
| Choice Selection     B.A.       © Document     B.A.       © Confimation     Personal Details       Title *     First Name *     Middle Name     Last Name       Mr.     Shahrukh     Middle Name     khan                                                                                                    | Name                                         |
| Ocument     BA.       O Confination     Personal Details       Title *     First Name *     Middle Name     Last Name       Mr.     Shahrukh     Middle Name     khan                                                                                                    | Name                                         |
| Image: Confination       Personal Details         Image: Confination Payment       Title *         First Name *       Middle Name         Image: Confination Payment       Middle Name         Image: Confination Payment       Midle Name                                                                                                    | Name                                         |
| O Screening Payment         Personal Details           Title *         First Name *         Middle Name         Last Name           Mr.         shahrukh         Middle Name         khan                                                                                                    | Name                                         |
| Title *     First Name *     Middle Name     Last Name       Mr.     shahrukh     Middle Name     khan                                                                                                    | Name                                         |
| Mr. Shahrukh Middle Name khan                                                                                                    |                                              |
|                                                                                                    | n                                            |
| First Name in Hindi * Middle Name in Hindi Last Name in Hir                                                                                                    | Name in Hindi                                |
| shahrukh Middle Name in Hindi khan Activate                                                                                                    | Activate Windows                             |
|                                                                                                    |                                              |
| 3. Qualifications                                                                                                    |                                              |
| B. Qualifications       BABASAHED BHIMRAO AMBEDIKAR BHIAR UNIVERSITY<br>GIGITELIZIO SIPOCON CONSCIENCE       NAAC Accredited With W Grade                                                                                                    |                                              |
| BABASAHEB BHINRAO AMBEDIKAR BHAR UNIVERSITY<br>GIGIETETERS     BABASAHEB BHINRAO AMBEDIKAR BHAR UNIVERSITY<br>GIGIETETERS     Grade       Home     aram khan     Logout                                                                                                    |                                              |
| BABASAHEB BHINRAO AMBEDIKAR BHAR UNIVERSITY<br>energized affazer stadactoz fegrez fegrez fegrez fegrez fegrez<br>MAC Accredited with B' Grade       Dashboard                                                                                                    |                                              |
| BABASAHEE BHINRAO AMBEDKAR BIHAR UNIVERSITY<br>eleinerade affarzier sardicersz försiz förseförera<br>NAAC Accredited With 'B' Grade<br>Dashboard<br>Academic Add 10th Qualification List Add 10th Qualification Add 1                                                                                                    | Add 12th Qualification                       |
| BABASAHED BHINRAO ANBEDKAR BHAR UNIVERSITY<br>sissi site site site site site site site                                                                                                    | Add 12th Qualification<br>Year Document Edit |
| BABASAHED BHINRAO ANBEDKAR BHAR UNIVERSITY<br>GIESTERING<br>Home aram khan      Cogout<br>Dashboard<br>Academic<br>Personal Details<br>Qualification<br>Qualifications<br>Home aram khan<br>Personal Details<br>Qualification<br>Qualification<br>Qualification<br>Cogout<br>S.No.<br>Qualification<br>University Name<br>Roll No<br>Percentage<br>Total Paper Marks<br>Total Obtain Marks<br>PassingYear<br>Description<br>Cogout<br>S.No.<br>Qualification<br>Cogout<br>Cogout<br>Cogout<br>S.No.<br>Qualification<br>Cogout<br>Cogout                                                                                                    | Add 12th Qualification<br>Year Document Edit |

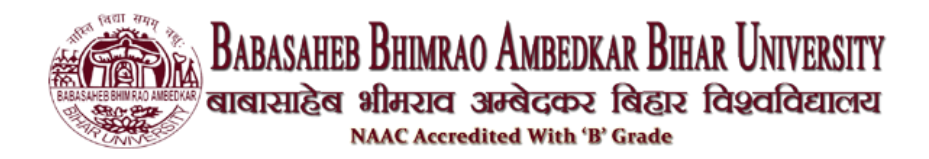

#### 4. Choice Selection Page

|                                       | BABASAHEB BHIMRAO AMBEDKAR BII<br>etitetitetiteti affattetitetitetitetitetitetitetitetitetite | HAR UNIVERSITY<br>१ विश्वविद्यालय |                |        |
|---------------------------------------|-----------------------------------------------------------------------------------------------|-----------------------------------|----------------|--------|
| # Home aram k                         | dan 🛛 😝 Logout                                                                                |                                   |                |        |
| Application No :1                     | 0061032741 / Choice                                                                           |                                   | 4              |        |
| Academic                              | Choose (                                                                                      | College Priority Wise             | C              |        |
| Personal Details                      | College                                                                                       | * Selected                        | Clear          | Remove |
| Qualifications     Choice Selection   | Select College                                                                                |                                   | Clear          |        |
| Document                              |                                                                                               |                                   |                |        |
| <ul> <li>Confimation</li> </ul>       | Select College                                                                                |                                   | Clear          | Rémove |
| <ul> <li>Screening Payment</li> </ul> |                                                                                               | Add New Choice<br>Save            |                |        |
|                                       | Copyright ©2023 Babasaheb Bhimrao Amb                                                         | edkar Bihar University            | Activata Minda |        |
|                                       | Copyright ©2023 Babasaheb Bhimrao Ambe                                                        | edkar Bihar University            | Activate Windo | ws     |

### 5. Documents and Application Submission:

उम्मीदवारों को तब निर्देशानुसार उल्लिखित फोटोग्राफ, हस्ताक्षर और अन्य दस्तावेजों की स्कैन की गई छवियों को अपलोड करने की आवश्यकता होगी।

अपना आवेदन फॉर्म जमा करने से पहले, कृपया यह जांच लें कि आपका सभी एप्लिकेशन डेटा ठीक से अपडेट और सही है या नहीं। यदि कोई डेटा गायब है तो आपके आवेदन फॉर्म को आगे की प्रक्रिया के लिए नहीं माना जाएगा।

उसके बाद, उम्मीदवारों को आवेदन शुल्क का भुगतान करना होगा। उम्मीदवार डेबिट कार्ड / क्रेडिट कार्ड / नेट बैंकिंग का उपयोग करके आवेदन शुल्क का भुगतान कर सकते हैं। आवेदन पत्र जमा करने के बाद, उम्मीदवार भविष्य में संदर्भ के लिए अपने भरे हुए आवेदन पत्र का प्रिंटआउट ले सकते हैं।

| ALCONTACT AND A CONTACT AND A | BABASAHEB BHIMRAO AMBEDKAR BIHAR UNIVERSITY<br>ৰাৰামাইৰ গীসহাব এস্টবকেহ ৰিন্ধা বিপ্ৰবিদ্যালয<br>NAAC Accredited With 'B' Grade                                                                                                    |                                                                                                    |
|----------------------------------------------------------------------------------------------------|----------------------------------------------------------------------------------------------------|----------------------------------------------------------------------------------------------------|
| 🖨 Home 🛛 aram khar                                                                                                    | Ge Logout                                                                                                    | Dazis laformation to all radiantics March 0000                                                                                                    |
| Dashboard                                                                                                    | Document                                                                                                    | Basic Information Application No. 10081                                                                                                    |
| Academic                                                                                                    |                                                                                                    |                                                                                                    |
| Personal Details                                                                                                    | Photo, Signature, Aadhar Document Upload                                                                                                    |                                                                                                    |
| <ul> <li>Qualifications</li> </ul>                                                                                                    | Upload Photo Upload Signature                                                                                                    |                                                                                                    |
| Choice Selection                                                                                                    |                                                                                                    |                                                                                                    |
| Confirmation                                                                                                    |                                                                                                    |                                                                                                    |
| Screening Payment                                                                                                    | Choose File No file chosen     the StadED KP Maximum     the StadED KP Maximum                                                                                                    |                                                                                                    |
| •                                                                                                    | Upload Aadhar card                                                                                                    |                                                                                                    |
|                                                                                                    | Upload Choose File No file chosen<br>* File Size(50 KB Maximum)                                                                                                    | Activate Windows<br>Go to Settings to activate Windo                                                                                                    |
| . Payment S                                                                                                    | uplaal <u>Choose File</u> No file chosen<br>* File Size(50 KB Maximum)                                                                                                    | Activate Windows<br>Go to Settings to activate Windo                                                                                                    |
| . Payment S                                                                                                    | Upload <u>Choose File</u> No file chosen<br>* File Size(50 KB Maximum)<br>Summary<br>BABASAHEB BHIMRAO AMBEDKAR BIHAR UNIVERSITY<br>atatizika aflazici saacozi (Aciji Covadcaziora<br>MAC Accredited With 'B' Grade                                                                                                    | Activate Windows<br>Go to Settings to activate Windo                                                                                                    |
| • Payment S                                                                                                    | Upload [Choose File] No file chosen         * File Size(50 KB Maximum)         Summary         BABASAHEED BHIMRAO ANBEDKAR BHAR UNIVERSITY         ataritade afbrida afbrida af                                                                                                    | Activate Windows<br>Go to Settings to activate Windo                                                                                                    |
| A Home aram kha                                                                                                    | Upload [Choose File] No file chosen<br>+ File Size(50 KB Maximum)<br>BABASAHEEB BHIMRAO AMBEDKAR BHIAR UNIVERSITY<br>GIGIIZIZAGI SIJATICA SIAGOCON RELATION<br>BABASAHEEB BHIMRAO AMBEDKAR BHIAR UNIVERSITY<br>GIGIIZIZAGI SIJATICA SIAGOCON RELATION<br>NAAC Accredited With % Geode<br>Screening Fees                                                                                                    | Activate Windows<br>Go to Settings to activate Window                                                                                                    |
| 7. Payment S<br>www.analysis<br>Atome aran kha<br>Dashboard<br>Academic<br>Personal Details                                                                                                    | Upload Choose File No file chosen  * File Size(50 KB Maximum)  BABASAHEB BHIMRAO AMBEDKAR BHAR UNIVERSITY atientitie affarzet apiecers facts facedational NAAC Accredited With % Goode    Screening Fees  Application Summary                                                                                                    | Activate Windows<br>Go to Settings to activate Windo                                                                                                    |
| Payment S  A Home aram kha  Dashboard  Academic  Personal Details  Qualifications                                                                                                    | Upload Choose File No file chosen  * File Size(50 KB Maximum)  BABASABEED BHINRAO ANBEDKAR BHAR UNIVERSITY atastatica albazat aparto aparto for file for a for a  | Activate Windows<br>Go to Settings to activate Windo                                                                                                    |
| Payment S     Aram kha      Pashboard  Academic      Personal Details      Qualifications      Choice Selection                                                                                                    | Upload [Choose File] No file chosen  File Size(50 KB Maximum)  BABASAHEB BHINRAO AMBEDKAR BHIAR UNIVERSITY  GIERIZAIZE BHINRAO AMBEDKAR BHIAR UNIVERSITY  GIERIZAIZE BHINRAO AMBEDKAR BHIAR UNIVERSITY  NAME KI, Shishrukh Ishan   Mobile No.: 125645653] Date of Birth : 01 Jan 2000   Application No:  Program Name: UG - B.A.   Mother Name: mata shis  Application Status: Pad                                                                                                    | Activate Windows<br>Go to Settlings to activate Windo<br>Control Settlings to activate Windows<br>Control Settlings to activate Windows<br>Control Settlings t    |
| Payment S     Aran kha     Academic     Oualifications     Choice Selection     Document                                                                                                    | Upload [Choose File] No file chosen<br>* File Size(50 KB Maximum)<br>BABASAHEB BHIMRAO ANBEDKAR BIHAR UNIVERSITY<br>atietizitie affarziet asredicerst forgis folgetfolgetioner<br>MAC Accredited With % Grade<br>n ● Logout<br>Application Summary<br>Name: Mr. Shahrukh Istan   Mobile No.: 125645653   Date of Birth : 01 Jan 2000   Application No:<br>Program Name: UG - B.A.   Mother Name: mata stal   Application Status: Paid<br>Admission Payment Details                                                                                                    | Activate Windows<br>Go to Settings to activate Windo<br>Control Settings to activate Windows<br>Control Settings to activate Windows<br>Control Settings to activate Window |
| 7. Payment S<br>www.arankha<br>Arademic<br>• Personal Details<br>• Qualifications<br>• Choice Selection<br>• Document<br>• Confimation                                                                                                    | Upload Choose File No file chosen  File Size(50 KB Maximum)  BABASAHEB BHIMRAO ANGEDKAR BHAR UNIVERSITY GIGITATION SUPPORT GIGITATION SUPPORT KARA A Constrained With 'U' Grade  status of the Logout  Screening Fees  Screening Fees Screening Fees Screening Fees Screening Fee | Activate Windows<br>Go to Settings to activate Windo                                                                                                    |

यदि आवेदन राशि बैंक खाते से काटी जाती है, लेकिन विश्वविद्यालय को भुगतान नहीं की जाती है, तो umissupport@brabu.ac.in के माध्यम से विश्वविद्यालय को रिपोर्ट करें। ईमेल में एप्लिकेशन आईडी, मोबाइल नंबर और भुगतान संदर्भ संख्या शामिल होनी चाहिए।